## 「個別ライス配信」視聴方法

〇研修受講(視聴)方法《視聴ページまでの流れ》

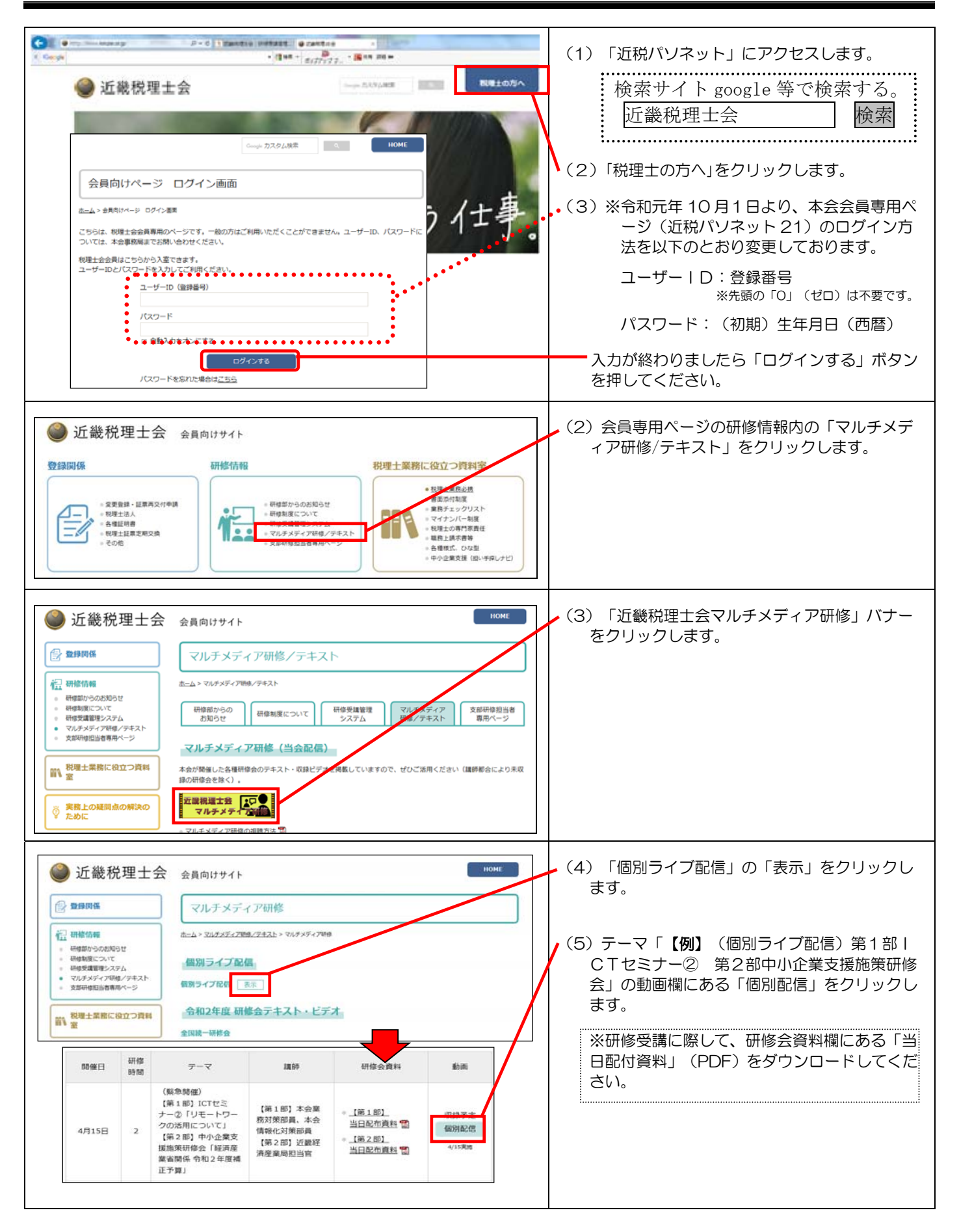

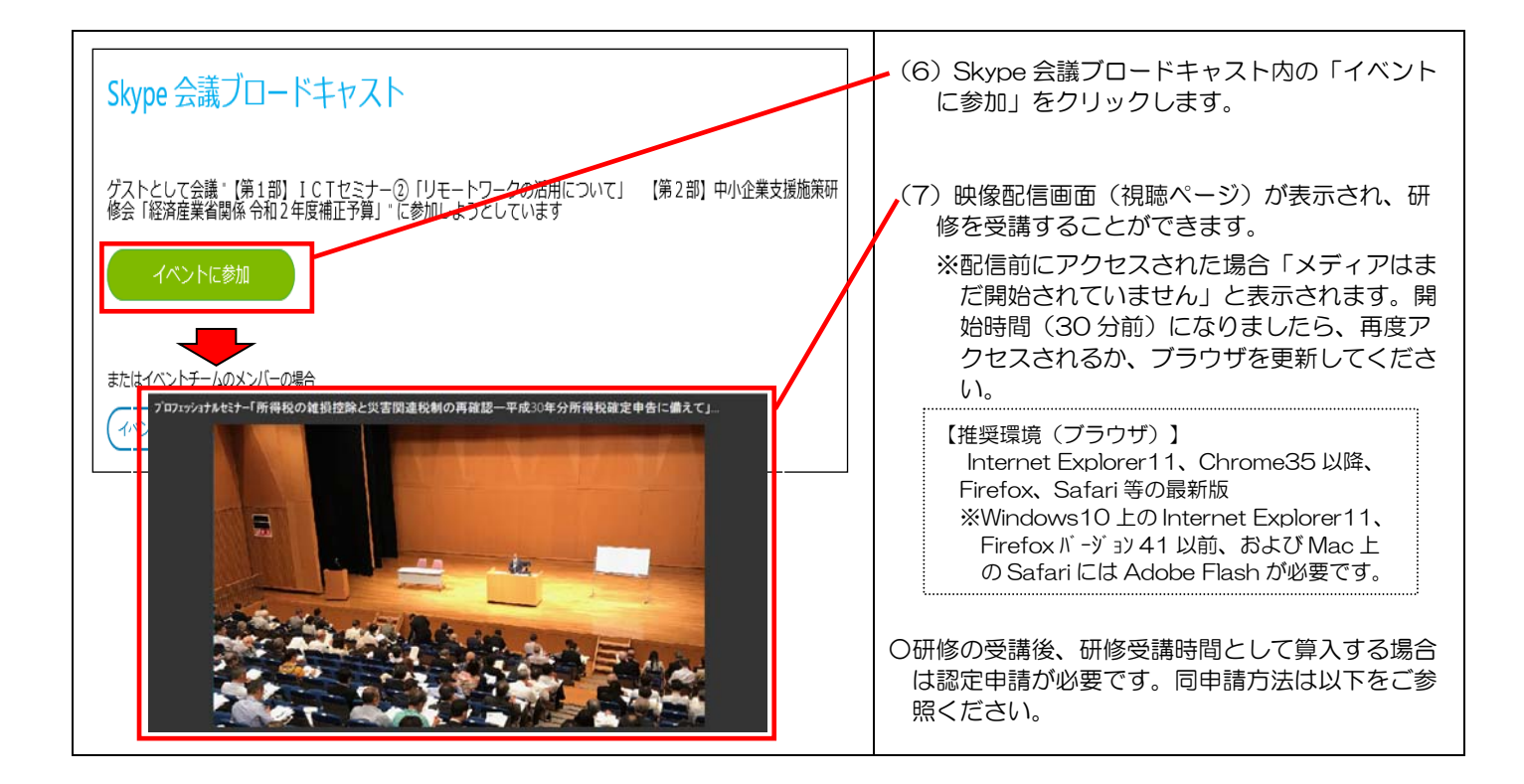

## 〇研修受講時間の認定申請方法《研修受講管理システムによる》

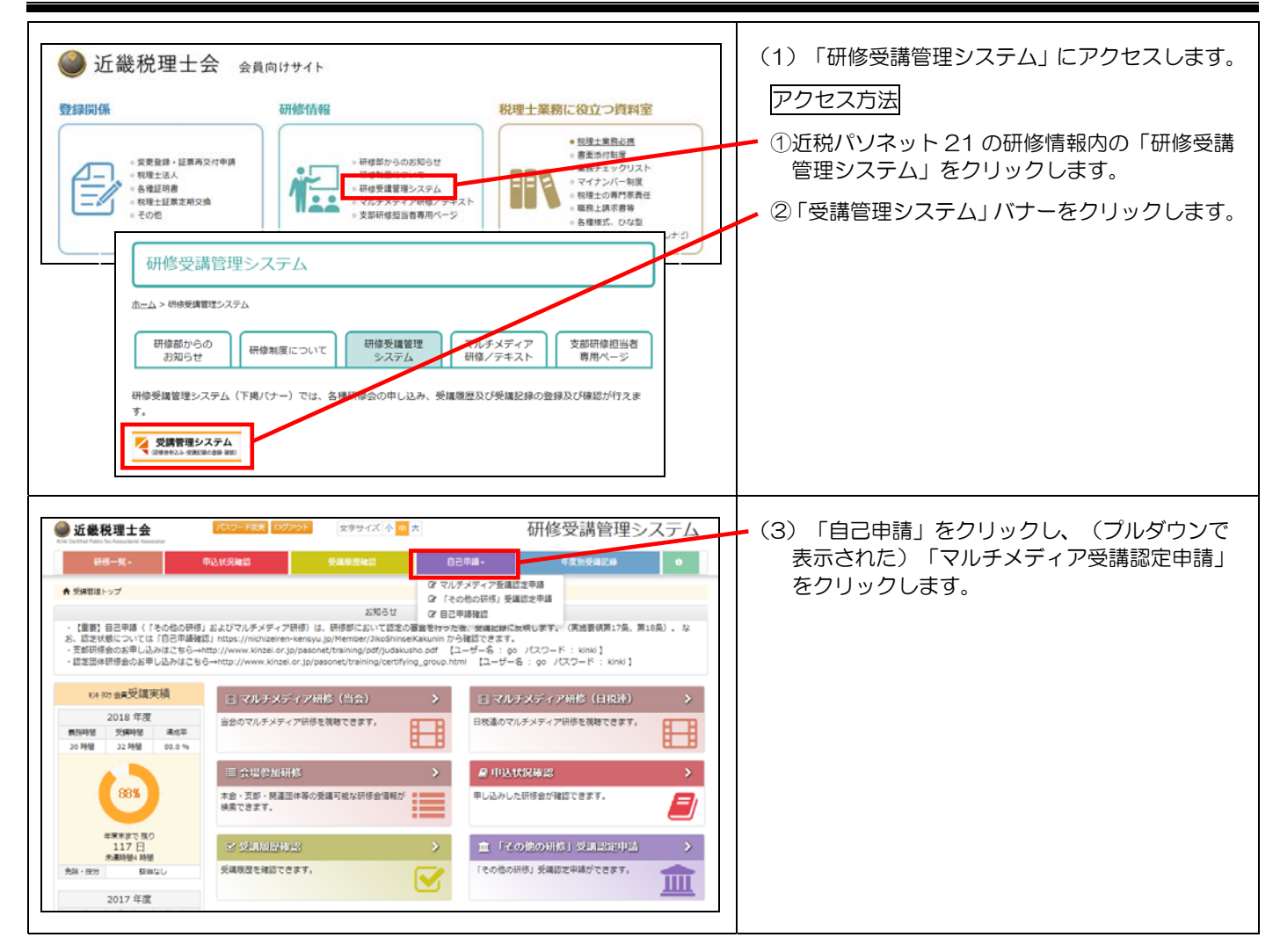

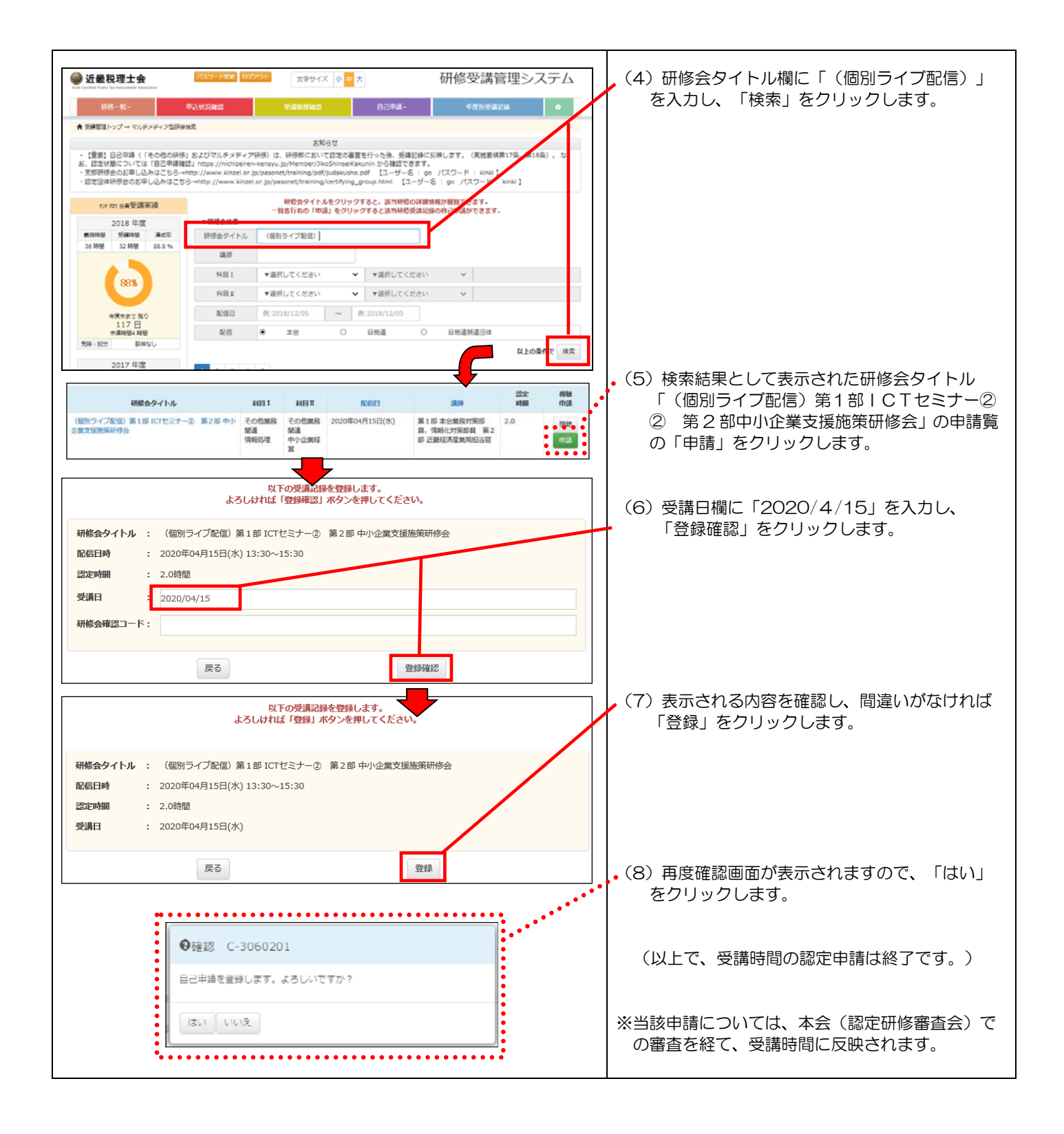